## Visually Do Economics Data Analysis by Mathematica #1 Introduction

2<sup>nd</sup> December, 2018 Gakushuin University, Faculty of Economics Prof. Yukari SHIROTA

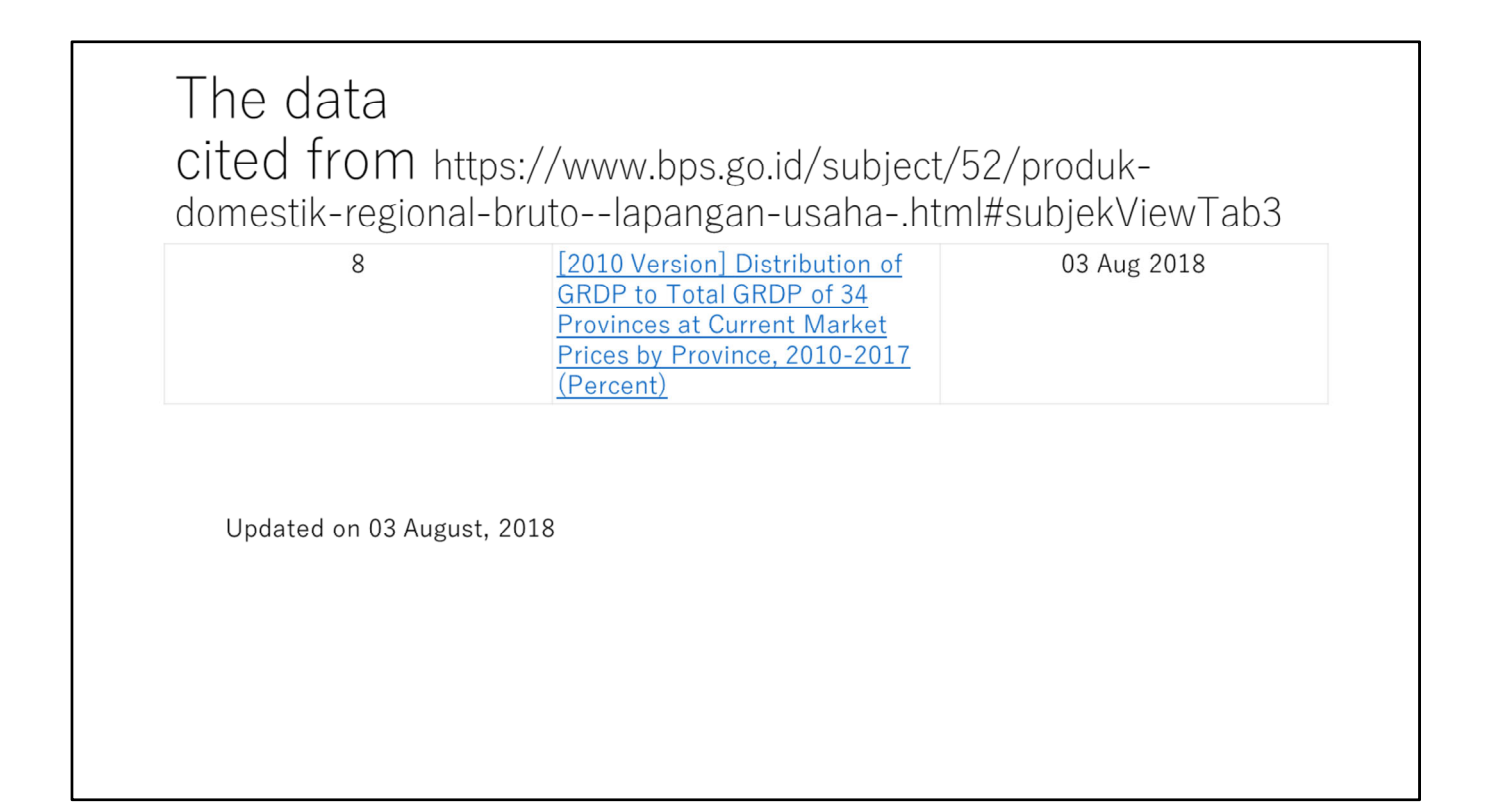

Let's study Mathematica programming using the Indonesia economics data above mentioned.

## 01 ListPlot

First let's try the command ListPlot. In Mathematica, do not forget to execute the command line(s) by SHIFT and ENTER at the same time.

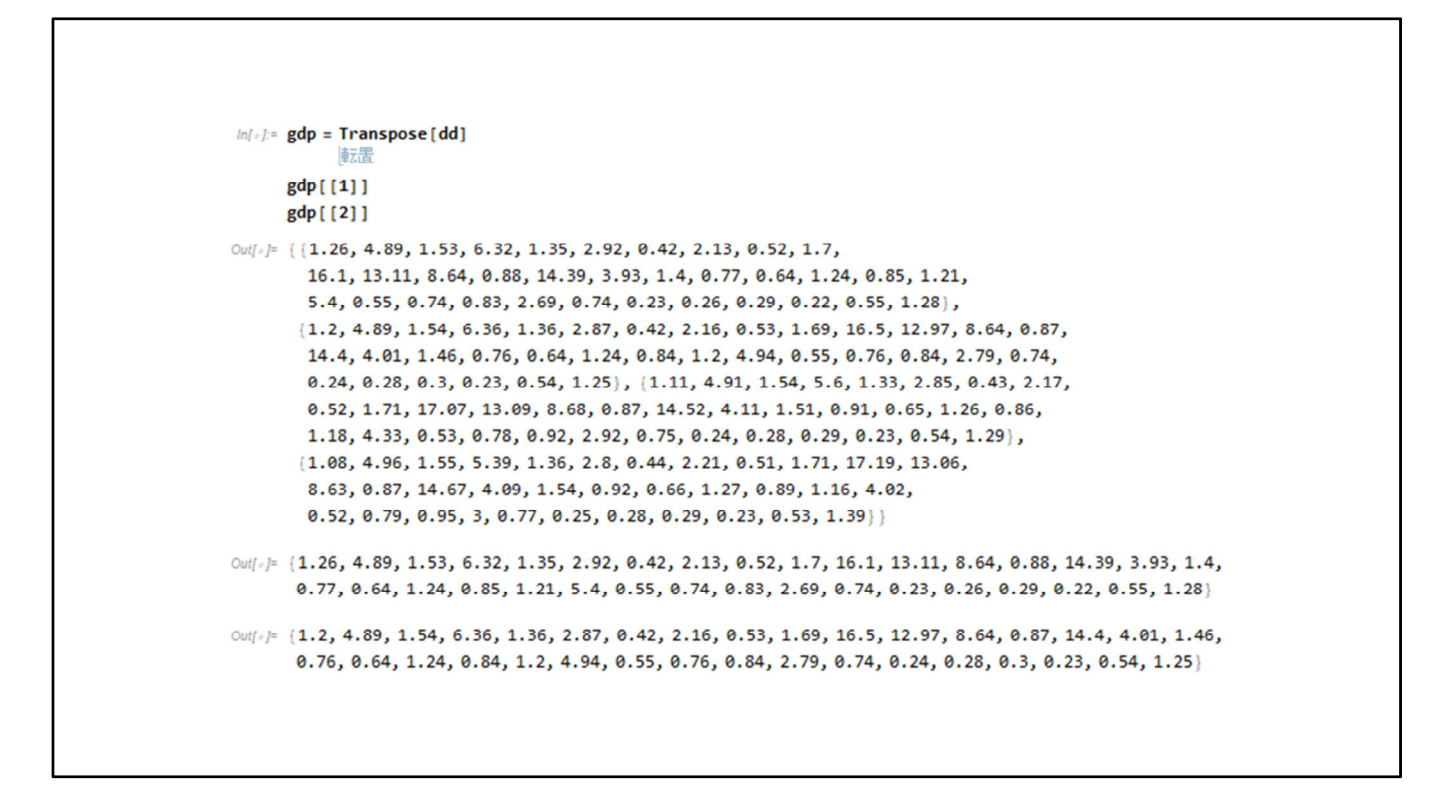

See the cdf program. "dd" is defined as 2 dimensional table as follows;

$$\begin{split} & dd = \{\{1.26, 1.2, 1.11, 1.08\}, \{4.89, 4.89, 4.91, 4.96\}, \{1.53, 1.54, 1.54, 1.55\}, \{6.32, 6.36, 5. \\ 6, 5.39\}, \{1.35, 1.36, 1.33, 1.36\}, \{2.92, 2.87, 2.85, 2.8\}, \{0.42, 0.42, 0.43, 0.44\}, \{2.13, 2.16, \\ 2.17, 2.21\}, \{0.52, 0.53, 0.52, 0.51\}, \{1.7, 1.69, 1.71, 1.71\}, \{16.1, 16.5, 17.07, 17.19\}, \{13. \\ 11, 12.97, 13.09, 13.06\}, \{8.64, 8.64, 8.68, 8.63\}, \{0.88, 0.87, 0.87, 0.87\}, \{14.39, 14.4, 14. \\ 52, 14.67\}, \{3.93, 4.01, 4.11, 4.09\}, \{1.4, 1.46, 1.51, 1.54\}, \{0.77, 0.76, 0.91, 0.92\}, \{0.64, 0.65, 0.66\}, \{1.24, 1.24, 1.26, 1.27\}, \{0.85, 0.84, 0.86, 0.89\}, \{1.21, 1.2, 1.18, 1.16\}, \{5.4, 4.94, 4.33, 4.02\}, \{0.55, 0.55, 0.53, 0.52\}, \{0.74, 0.76, 0.78, 0.79\}, \{0.83, 0.84, 0.92, 0.95\}, \{2.69, 2.79, 2.92, 3\}, \{0.74, 0.74, 0.75, 0.77\}, \{0.23, 0.24, 0.24, 0.25\}, \{0.26, 0.28, 0.28\}, \{0.29, 0.3, 0.29, 0.29\}, \{0.22, 0.23, 0.23, 0.23\}, \{0.55, 0.54, 0.54, 0.53\}, \{1.28, 1.25, 1.29, 1.39\}\}; \end{split}$$

In Mathematica,  $\{\cdots\}$  represents a list or a table. A table of a table is a 2 dimensional table.

To indicate the first element of the table, please use the index element like gdp[[1]] or gdp[[2]]. You can get the index element. The index mark is like[[jj]].

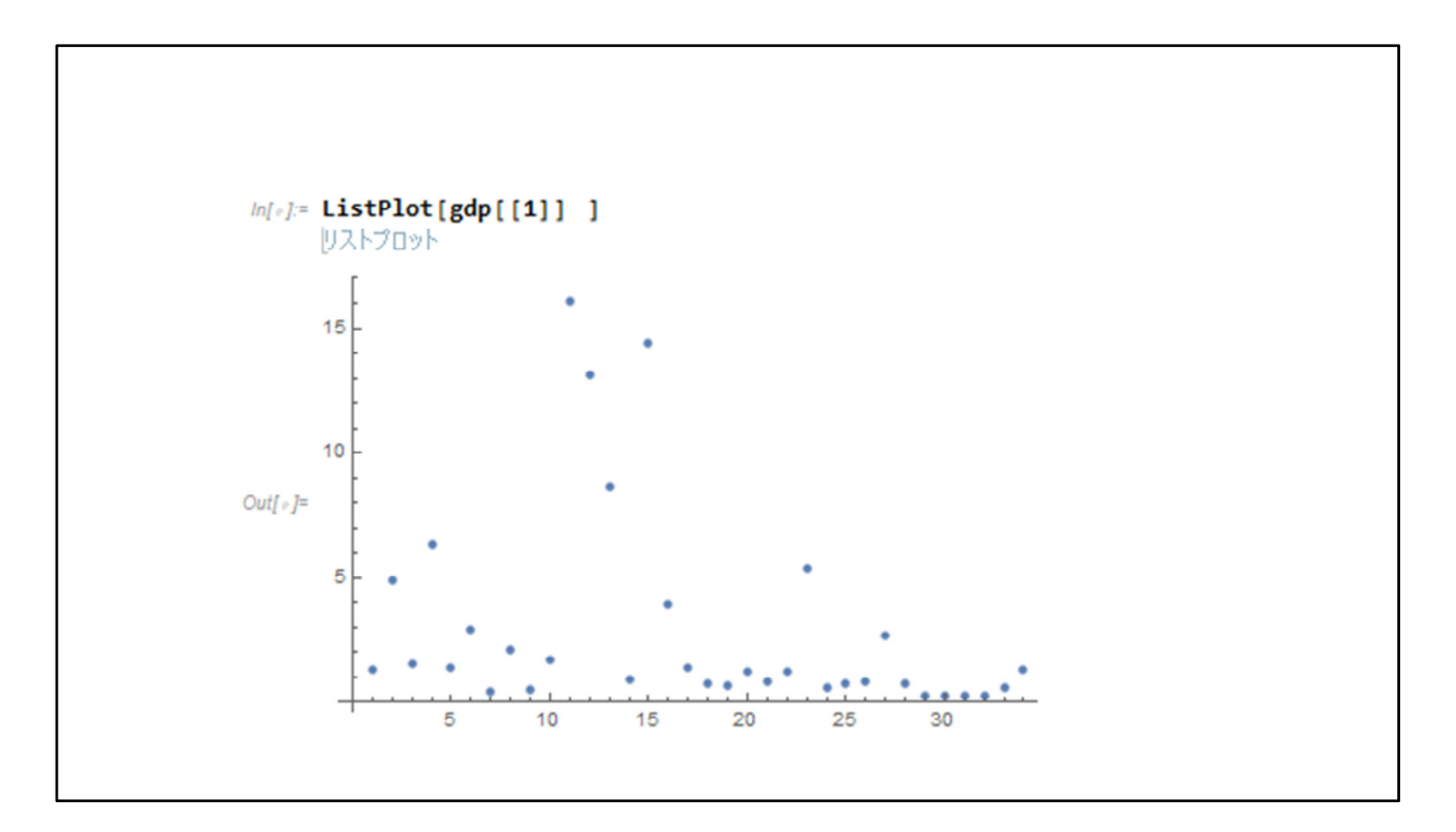

To list the 2013 GDP data, please input ListPlot[gdp[[1]]]. The x axis shows the provinceID from 1 to 34.

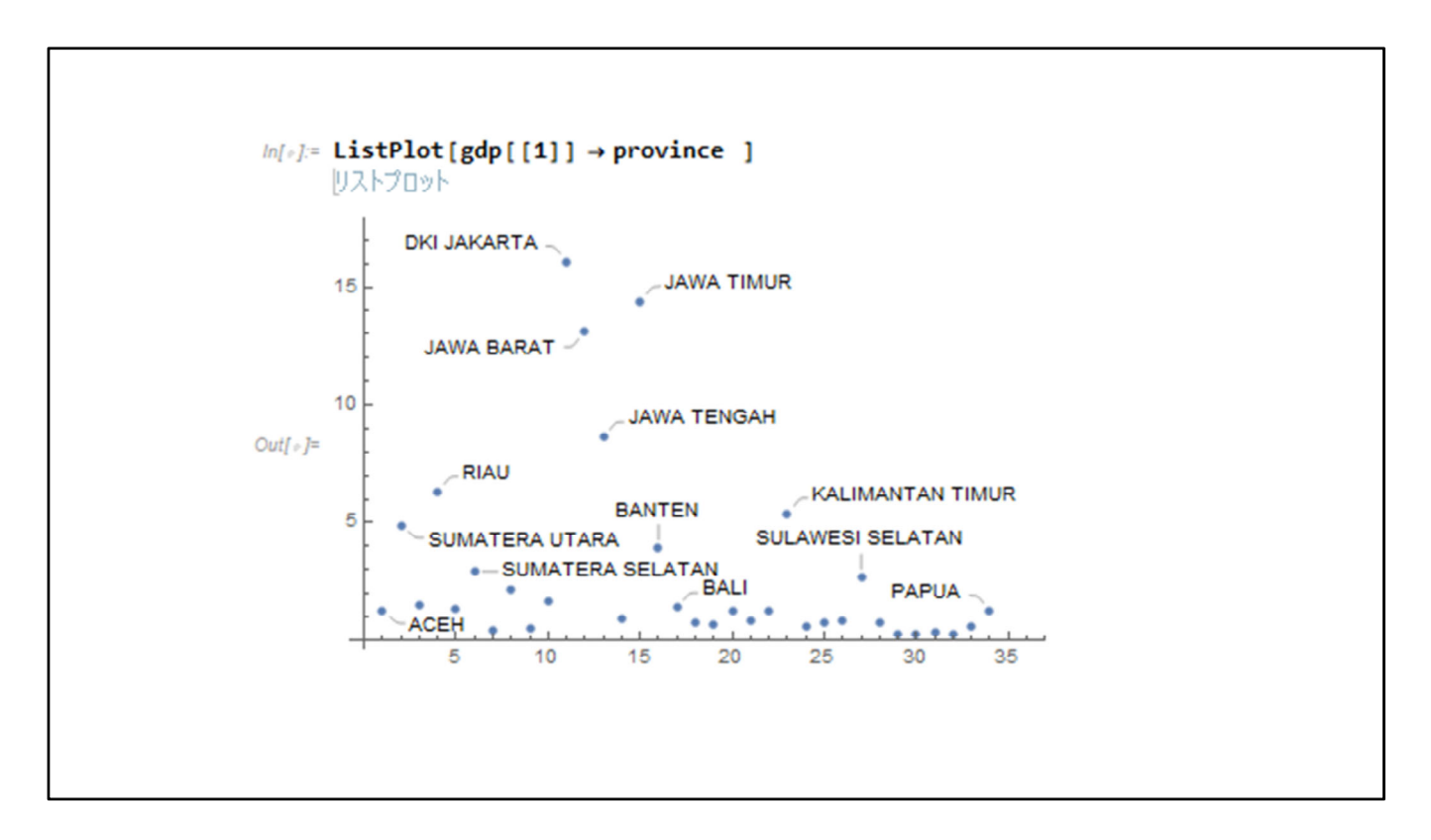

Let's add the province name by gdp[[1]]->province. In advance I set the province as follows:

```
province={"ACEH","SUMATERA UTARA","SUMATERA
BARAT","RIAU","JAMBI","SUMATERA
SELATAN","BENGKULU","LAMPUNG","KEP.BANGKA
BELITUNG","KEP.RIAU","DKI JAKARTA","JAWA BARAT","JAWA TENGAH","DI
YOGYAKARTA","JAWA TIMUR","BANTEN","BALI","NUSA TENGGARA
BARAT","NUSA TENGGARA TIMUR","KALIMANTAN BARAT","KALIMANTAN
TENGAH","KALIMANTAN SELATAN","KALIMANTAN TIMUR","KALIMANTAN
UTARA","SULAWESI UTARA","SULAWESI TENGAH","SULAWESI
SELATAN","SULAWESI TENGGARA","GORONTALO","SULAWESI
BARAT","MALUKU","MALUKU UTARA","PAPUA BARAT","PAPUA"};
```

Please watch out the last mark ";" of the above command. The mark ";" means not display the results.

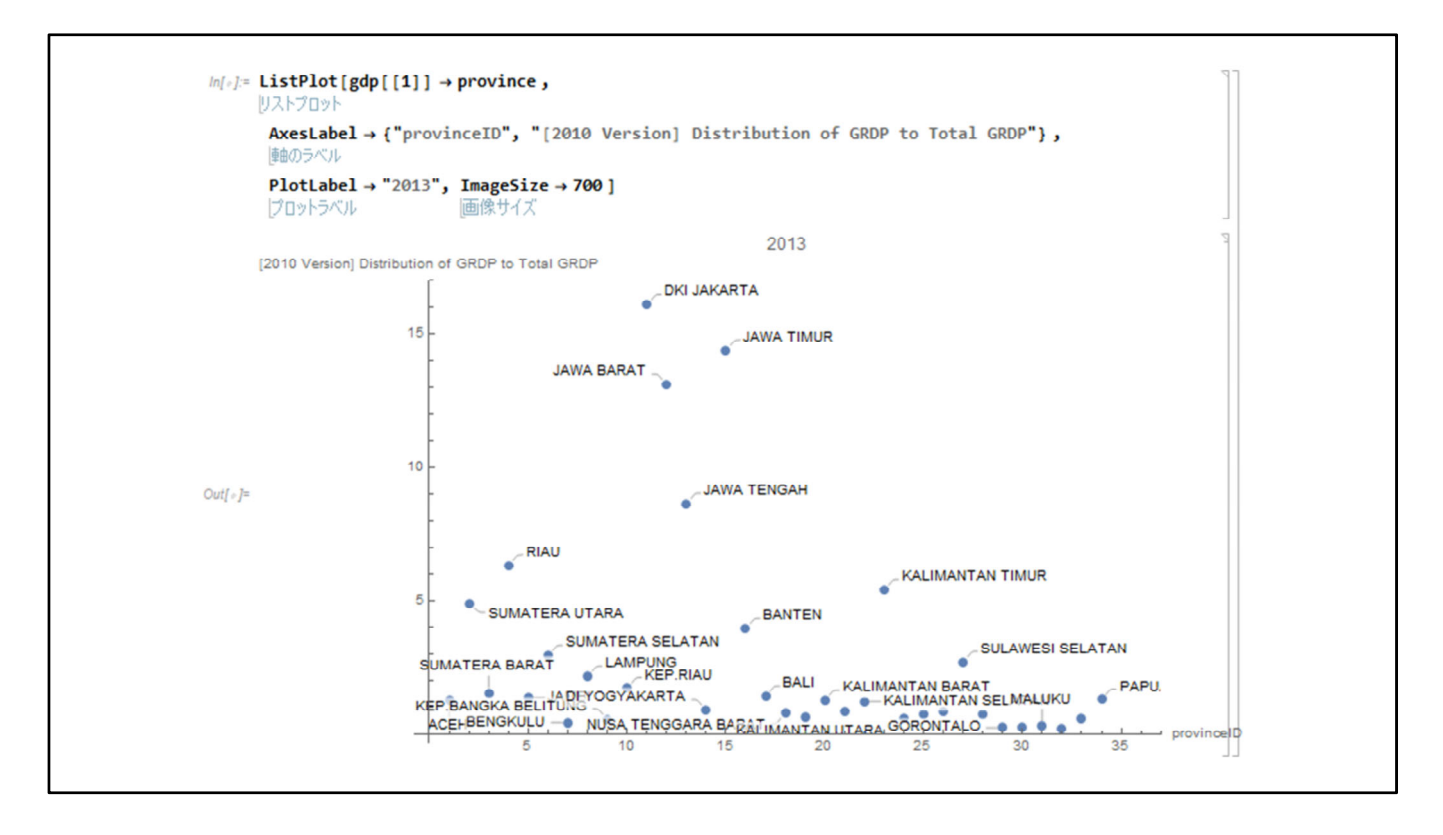

To get better visualization, some options are offered in ListPlot.

Axeslabel, PlotLabel, and ImageSize.

The y-axis shows the percentage of each province GDP. DKI Jakarta has the biggest figure which is over 15 %.

```
Table for making the list

///* /= years = Table[kk, {kk, 2013, 2016}]
//汉卜を作成

Out[*]= {2013, 2014, 2015, 2016}
```

Then let's make the year number list by Table.

Table[kk, {kk, 2013, 2016}] means to make the table of variable kk in which kk starts from 2013 to 2016 by step 1.

The result table is input to the variable "years" there.

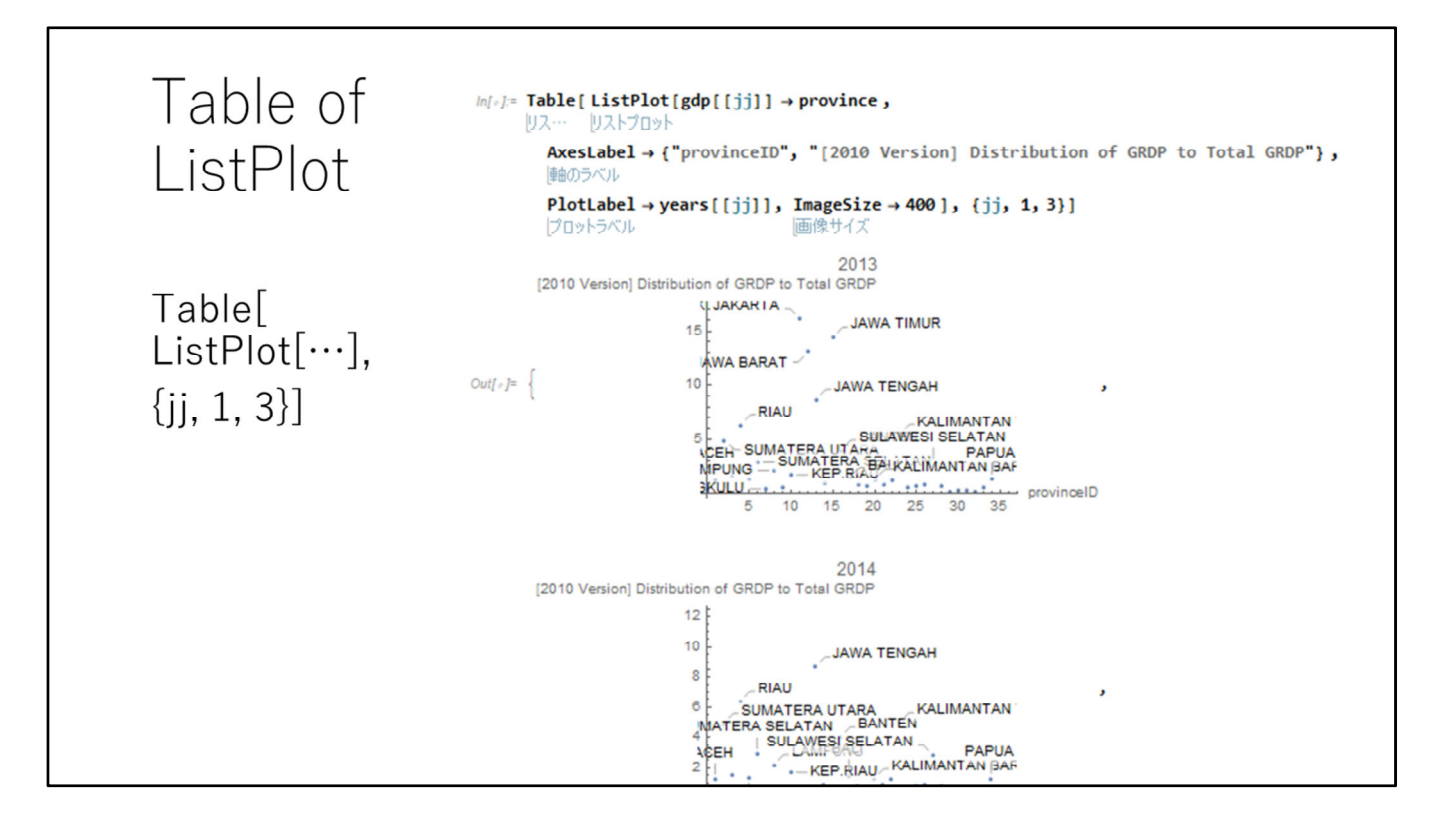

In Mathematica, you can make a table of PlotLists. Wrap up the PlotList command by Table[…]. The index of Table is 1, 2, 3. {jj, 1, 3} moves the variable jj from 1 to 3 by step 1. In the above program, years[[jj]] is changed.

```
Definition of your function
= pair[data1_, data2_] := Table[{data1[[k]], data2[[k]]}, {k, 1, Length[data1]}]
以入下を作成
原志
```

Let's study the definition of your function. In this case, I defined the function "pair". The "pair" function has two parameters which are data1 and data2. To that is a parameter, "\_" is added.

The mark ":=" means the definition of a function.

The function "Length" returns the length of the table. So variable k moves from 1 to the length of the given data1.

| In[*]:= gdp[[1]]                                                                                                    |
|----------------------------------------------------------------------------------------------------|
| Out[*]= {1.26, 4.89, 1.53, 6.32, 1.35, 2.92, 0.42, 2.13, 0.52, 1.7, 16.1, 13.11, 8.64, 0.88, 14.39, 3.93, 1.4,                                                                                                    |
| 0.77, 0.64, 1.24, 0.85, 1.21, 5.4, 0.55, 0.74, 0.83, 2.69, 0.74, 0.23, 0.26, 0.29, 0.22, 0.55, 1.28                                                                                                    |
| In[*]:= gdp[[2]]                                                                                                    |
| Out[_]= (1,2,4,89,1,54,6,36,1,36,2,87,0,42,2,16,0,53,1,69,16,5,12,97,8,64,0,87,14,4,4,01,1,46,                                                                                                    |
| 0.76, 0.64, 1.24, 0.84, 1.2, 4.94, 0.55, 0.76, 0.84, 2.79, 0.74, 0.24, 0.28, 0.3, 0.23, 0.54, 1.25                                                                                                    |
| <pre>ln[*]:= pair[gdp[[1]], gdp[[2]]]</pre>                                                                                                    |
| $Out[*] = \{\{1.26, 1.2\}, \{4.89, 4.89\}, \{1.53, 1.54\}, \{6.32, 6.36\}, \{1.35, 1.36\}, \{2.92, 2.87\}, \{0.42, 0.42\}, \{0.42, 0.42\}, \{0.42$ |
| $\{2.13, 2.16\}, \{0.52, 0.53\}, \{1.7, 1.69\}, \{16.1, 16.5\}, \{13.11, 12.97\}, \{8.64, 8.64\},$                                                                                                    |
| $\{0.88, 0.87\}, \{14.39, 14.4\}, \{3.93, 4.01\}, \{1.4, 1.46\}, \{0.77, 0.76\}, \{0.64, 0.64\}, \{1.24, 1.24\}, \{0.88, 0.87\}, \{1.24, 1.24\}, \{0.88, 0.87\}, \{1.84, 0.88\}, \{1.84, 0.88\}, $ |
| (0.85, 0.84), (1.21, 1.2), (5.4, 4.94), (0.55, 0.55), (0.74, 0.76), (0.83, 0.84), (2.69, 2.79),                                                                                                    |
| $\{0.74, 0.74\}, \{0.23, 0.24\}, \{0.26, 0.28\}, \{0.29, 0.3\}, \{0.22, 0.23\}, \{0.55, 0.54\}, \{1.28, 1.25\}\}$                                                                                                    |
| <pre>/n[*]:= dataP = pair[gdp[[1]], gdp[[2]]]</pre>                                                                                                    |
| Out[*]= { {1.26, 1.2}, {4.89, 4.89}, {1.53, 1.54}, {6.32, 6.36}, {1.35, 1.36}, {2.92, 2.87}, {0.42, 0.42},                                                                                                    |
| $\{2.13, 2.16\}, \{0.52, 0.53\}, \{1.7, 1.69\}, \{16.1, 16.5\}, \{13.11, 12.97\}, \{8.64, 8.64\},$                                                                                                    |
| $\{0.88, 0.87\}, \{14.39, 14.4\}, \{3.93, 4.01\}, \{1.4, 1.46\}, \{0.77, 0.76\}, \{0.64, 0.64\}, \{1.24, 1.24\}, \{1.24, 1.24\}, $ |
| $\{0.85, 0.84\}, \{1.21, 1.2\}, \{5.4, 4.94\}, \{0.55, 0.55\}, \{0.74, 0.76\}, \{0.83, 0.84\}, \{2.69, 2.79\},$                                                                                                    |
| $\{0,74, 0,74\}, \{0,23, 0,24\}, \{0,26, 0,28\}, \{0,29, 0,3\}, \{0,22, 0,23\}, \{0,55, 0,54\}, \{1,28, 1,25\}\}$                                                                                                    |

So, please try the pair function. The input data are gdp[[1]] and gdp[[2]].

The pair function returns a set of pair data of gdp[[1]] and gdp[[2]]. Namely, each province's 2013 GDP% and 2014 GDP%.

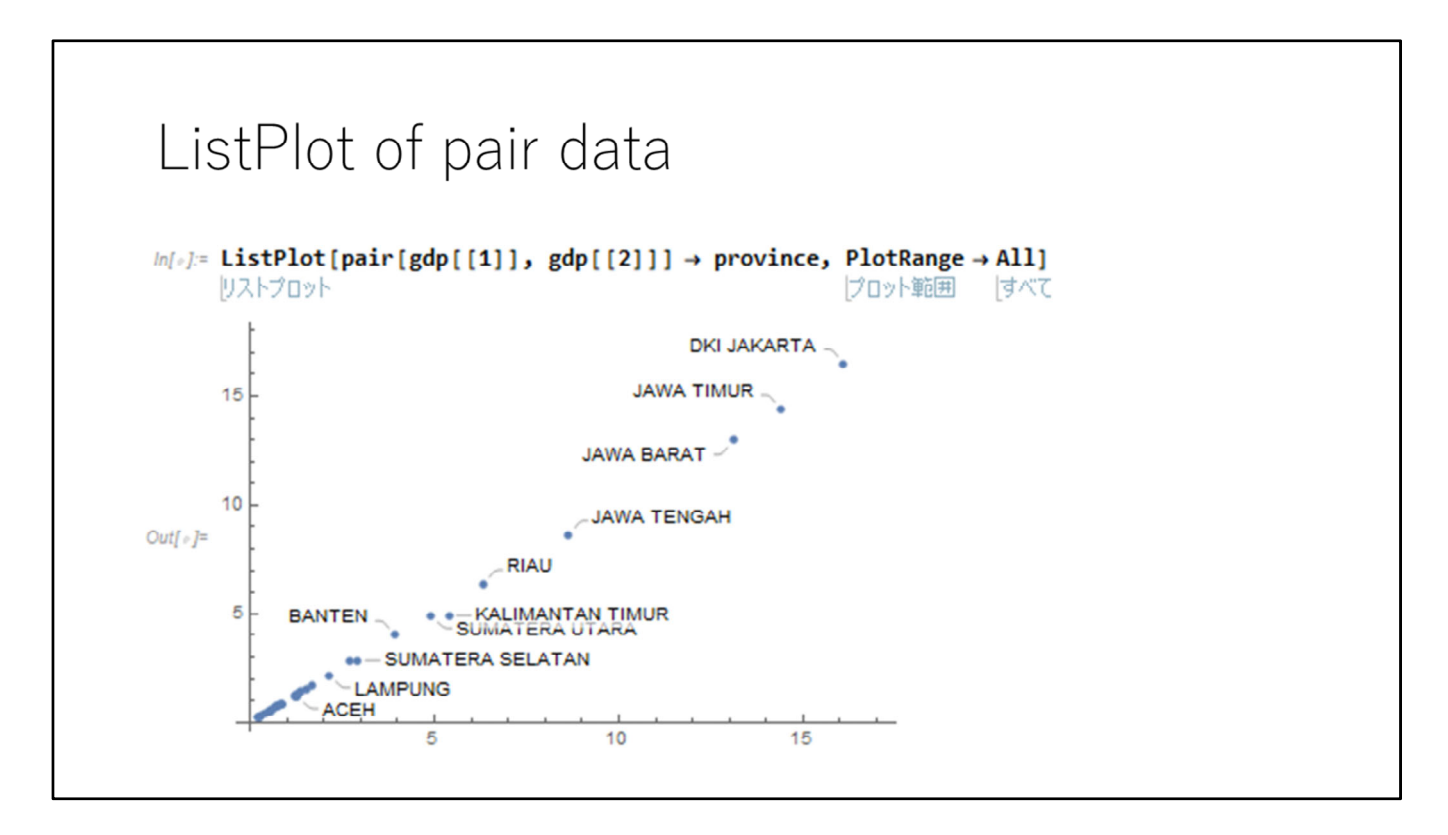

Let's see the pair data visually.

ListPlot can plot the 2 dimensional data, too.

The option of ListPlot PlotRange->All makes it so that all plot points are visible.

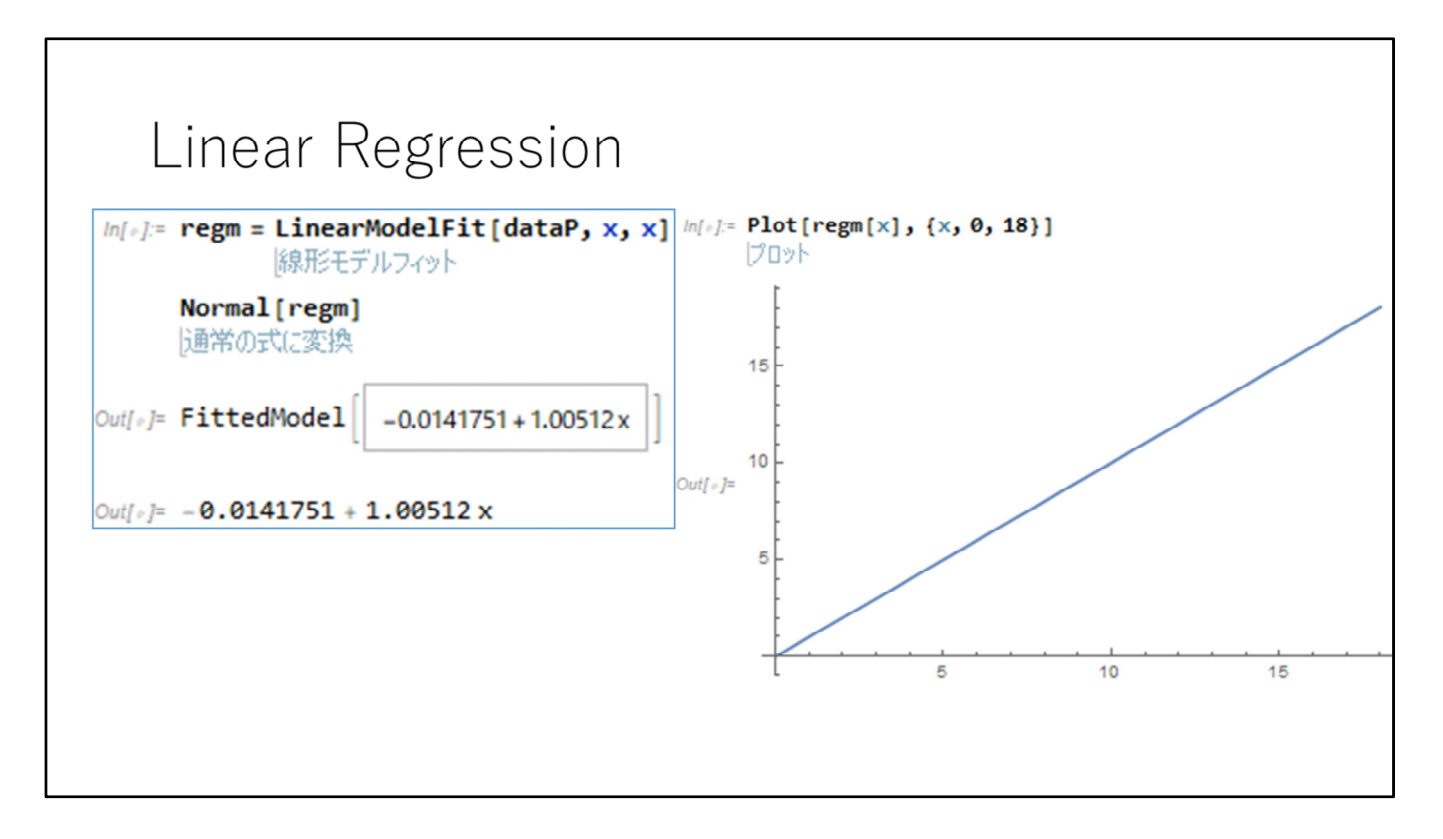

Let's conduct a linear regression on the data. The command is LinearModelFit. The resultant expression can be displayed by Normal[…]. The decline is 1.00512.

Let's plot the line using the command Plot. The regm[x] is the line expression and the range is indicated like  $\{x, 0, 18\}$ .

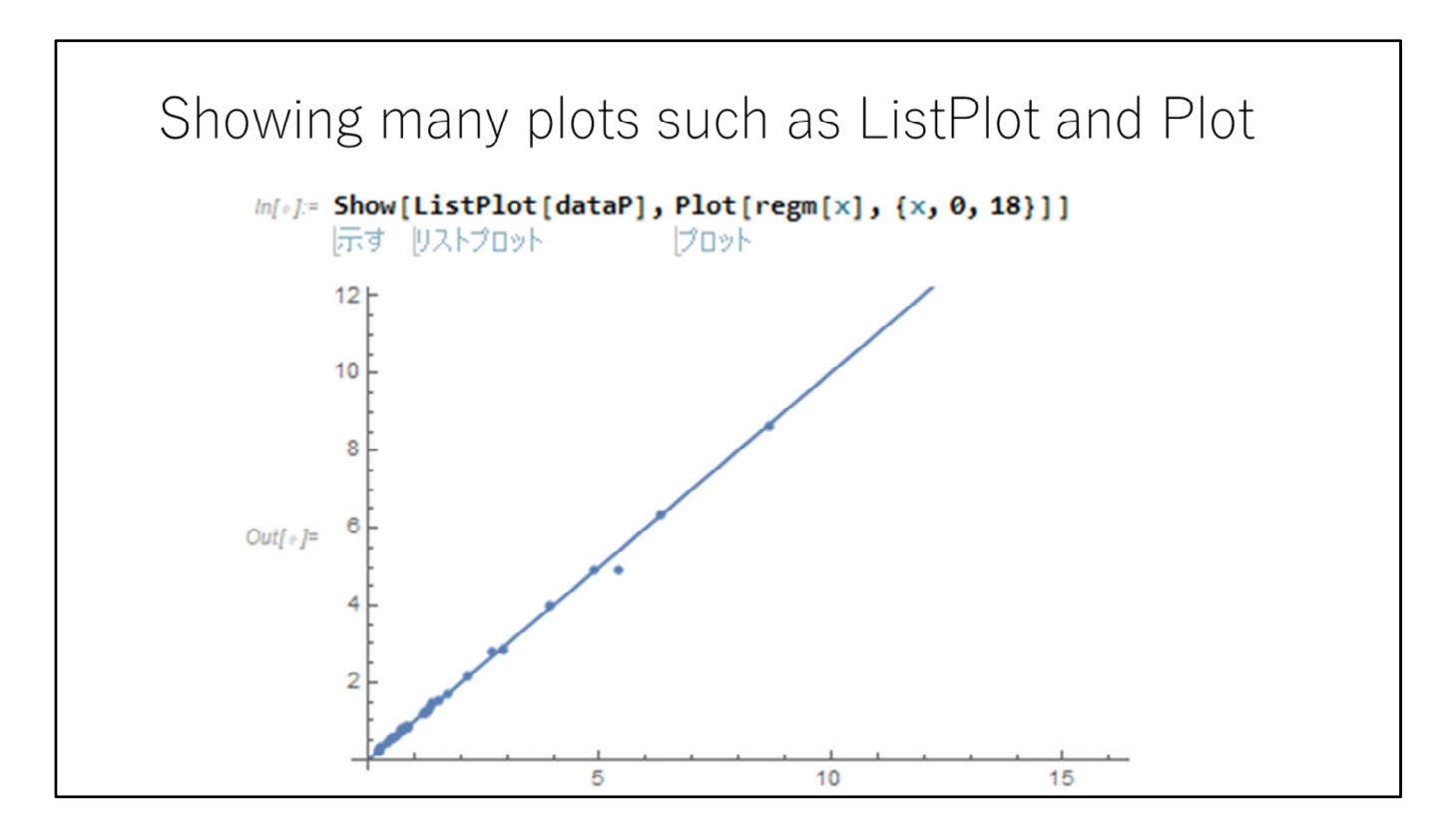

I would like to see the regression line and the points at the same time. Then please use Show. The command Show make many plot commans results at the same graph. In the above case, (1) is ListPlot and (2) Plot.

## Preprocessing of the input data using an editor

When you use real economics data, it takes some preprocessing of the data so that you can input the data to Mathematica program. Suppose that the input data is given in Excel.

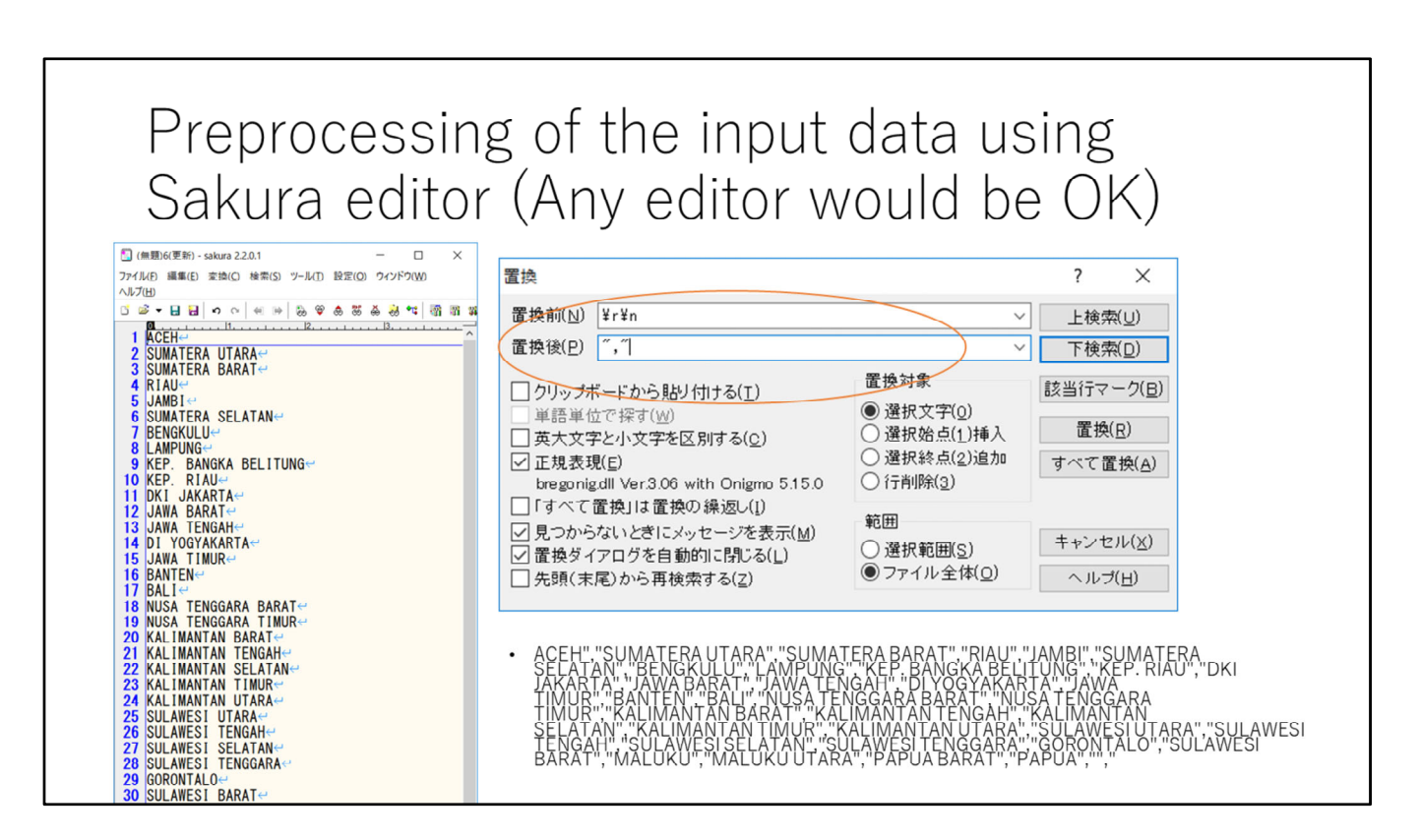

Some editor is needed for the preprocessing. The editor has to have regular expression functions. Any editor is OK so far as it has regular expression functions.

In the above case, I changed the province name list.

ENTER is removed

Terminate each province name by "" and ",".

The regular expression ENTER rightarrow rightarrow ri

|      | Hand modification                                                                                                    |      |       |
|------|----------------------------------------------------------------------------------------------------|------|-------|
| 01   | ListPlot.nb * - Wolfram Mathematica 11.3 — [                                                                                                    |      | ×     |
| ファイル | (E) 編集 (E) 挿入 (I) 書式 (B) セル (C) グラフィックス (G) 評価 (V) パレット (P) ウィンドウ (W) ヘルプ (H)                                                                                                    |      |       |
| In   | <pre>[1]= province = {"ACEH", "SUMATERA UTARA", "SUMATERA BARAT", "RIAU", "JAMBI", "SUMATERA SELATAN",<br/>"BENGKULU", "LAMPUNG", "KEP.BANGKA BELITUNG", "KEP.RIAU", "DKI JAKARTA", "JAWA BARAT",<br/>"JAWA TENGAH", "DI YOGYAKARTA", "JAWA TIMUR", "BANTEN", "BALI", "NUSA TENGGARA BARAT",<br/>"NUSA TENGGARA TIMUR", "KALIMANTAN BARAT", "KALIMANTAN TENGAH", "KALIMANTAN SELATAN",<br/>"KALIMANTAN TIMUR", "KALIMANTAN UTARA", "SULAWESI UTARA", "SULAWESI TENGAH",<br/>"SULAWESI SELATAN", "SULAWESI TENGGARA", "GORONTALO", "SULAWESI BARAT", "MALUKU",<br/>"MALUKU UTARA", "PAPUA BARAT", "PAPUA"};</pre> |      | <     |
|      |                                                                                                    | 100% | ▲ .:: |

Some modification of the input line is needed so that finally you can get the above expression.

## Figures from 2013 to 2016 to Mathematica

|      | • - ⊖ - •                       |          |            |                                |          |               |             |               | GD         | Pdata.xlsx - Exo | el          |          |       |    |     |    |              |             |
|------|---------------------------------|----------|------------|--------------------------------|----------|---------------|-------------|---------------|------------|------------------|-------------|----------|-------|----|-----|----|--------------|-------------|
| ファイノ | レ ホーム 挿入 ペー                     | ージ レイアウト | 数式         | データ 校開                         | 表示       | Acrobat       | ♀ 実行した      | い作業を入力        | してください     |                  |             |          |       |    |     |    |              |             |
| Ê    | ※切り取り                           | Arial    |            | • 9 • A                        | A =      | = **          | 計切返し        | して全体を表示       | する標準       | •                |             |          | 標準    | どち | らでも |    | $\mathbb{R}$ | -k <u>Σ</u> |
| より付け | 「 目 コビー *<br>ナ<br>ダ 書式のコピー/貼り付け | BIU      | -          | <u>ð</u> - <u>A</u> - <u>ℤ</u> | • = =    | = = =         | 豆セルを新       | ま合して中央捕       | iz • 🖙 •   | % • • 0 .00      | 条件付きテ       | ーブルとして   | 悪い    | 良い |     | 挿入 | 削除           | 書式 タクリア     |
|      | クリップボード な                       |          | フォント       |                                | G        |               | 配置          |               | G          | 数值 。             | 1011/ · 1   | 盲1、成2,上。 | スタイル  |    |     |    | セル           |             |
| E2   | • : ×                           | √ fx     |            |                                |          |               |             |               |            |                  |             |          |       |    |     |    |              |             |
|      | A                               |          | В          | С                              | D        | E             | F           | G             | Н          |                  | 1           |          | i j i | к  | Lι  | М  |              | 0 1         |
| 1    | <i>N</i>                        |          | [Seri 2010 | ] Distribusi P                 | DRB Tert | adap Jumlah F | PDRB 34 Pro | ovinsi Atas D | asar Harga | 3erlaku Menurut  | Provinsi (P | ersen)   |       |    |     |    |              | <u> </u>    |
| 2    | Provinsi                        | 2        | 2010       | 2011                           | 2012     | 2013          | 2014        | 2015          | 2016       |                  | 2017        |          |       |    |     |    |              |             |
| 3 A  | CEH                             |          | 1.48       | 1.38                           | 1.32     | 1.26          | 1.2         | 1.11          | 1.08       |                  |             | 1.0      | 6     |    |     |    |              |             |
| 4 S  | UMATERA UTARA                   |          | 4.82       | 4.82                           | 4.81     |               |             |               | 4.96       |                  |             | 4.9      | 5     |    |     |    |              |             |
| 5 S  | UMATERA BARAT                   |          | 1.53       | 1.52                           | 1.52     | 1.53          | 1.54        | 1.54          | 1.55       |                  |             | 1.5      | 5     |    |     |    |              |             |
| 6 R  | IAU                             |          | 5.66       | 6.21                           | 6.44     | 6.32          | 6.36        | 5.6           | 5.39       |                  |             | 5.       | 1     |    |     |    |              |             |
| 7 J/ | AMBI                            |          | 1.32       | 1.32                           | 1.33     | 1.35          | 1.36        | 1.33          | 1.36       |                  |             | 1.3      | 8     |    |     |    |              |             |
| 8 S  |                                 |          |            |                                |          |               |             |               | 2.8        |                  |             |          | 8     |    |     |    |              |             |
| 9 B  | ENGKULU                         |          | 0.41       | 0.41                           | 0.42     | 0.42          | 0.42        | 0.43          | 0.44       |                  |             | 0.4      | 4     |    |     |    |              |             |
| 10 U | AMPUNG                          |          | 2.19       | 2.17                           | 2.16     | 2.13          | 2.16        | 2.17          | 2.21       |                  |             | 2.2      | 3     |    |     |    |              |             |
| 11 к | EP. BANGKA BELITUNG             |          | 0.52       | 0.52                           | 0.52     | 0.52          | 0.53        | 0.52          | 0.51       |                  |             | 0.5      | 1     |    |     |    |              |             |
| 12 К | ep. Riau                        |          | 1.62       | 1.62                           | 1.67     | 1.7           | 1.69        | 1.71          | 1.71       |                  |             | 1.6      | 6     |    |     |    |              |             |
| 13 D | KI JAKARTA                      |          | 15.66      | 15.64                          | 15.79    | 16.1          | 16.5        | 17.07         | 17.19      |                  |             | 17.4     | 3     |    |     |    |              |             |

Then the GDP data of 2013 to 2016 will be moved to Mathematica. The selected area in EXCEL is 2013 to 2016 columns.

| 🛐 (無題)6(更新) - sakura 2.2.0.1                                                                                                    | - 0                             | × | 置換                                                                                                    |                                                                                                    |                                                                                                    | ? ×                                                                                               |
|----------------------------------------------------------------------------------------------------|---------------------------------|---|----------------------------------------------------------------------------------------------------|----------------------------------------------------------------------------------------------------|----------------------------------------------------------------------------------------------------|---------------------------------------------------------------------------------------------------|
| ファイル( <u>F)</u> 編集( <u>E)</u> 変換( <u>C</u> )検索( <u>S</u> ) ツール( <u>T</u> ) 設                                                                                                    | (定( <u>O)</u> ウィンドウ( <u>W</u> ) |   | 置換前( <u>N</u> )                                                                                                    | ¥r¥n                                                                                                    | ~                                                                                                    | 上検索( <u>U</u> )                                                                                   |
| ヘルプ( <u>H</u> )                                                                                                    |                                 |   | 置换後( <u>P</u> )                                                                                                    | },{                                                                                                    | ~                                                                                                    | 下検索(旦)                                                                                            |
| Image: Second state state sta | 0 55 ఈ ఊ <b>* </b>              |   | <ul> <li>              クリップボ             単語単位             英大文字             単正規表現             レ「すべて             で             見つから             「             「すべて             「             の</li></ul> | ードから貼り付ける( <u>I</u> )<br>で探す( <u>W</u> )<br>と小文字を区別する( <u>C</u> )<br>( <u>E</u> )<br>III Ver.3.06 with Onigmo 5.15.0<br>置換けは置換の 繰返し( <u>I</u> )<br>ないときにメッセージを表示( <u>M</u> )<br>アログを自動的に閉じる( <u>L</u> )<br>配から再検索する( <u>Z</u> ) | <ul> <li>置換対象</li> <li>● 選択文字(0)</li> <li>● 選択始点(1)挿入</li> <li>● 選択結点(2)追加</li> <li>● 行削除(3)</li> <li>範囲</li> <li>● 選択範囲(S)</li> <li>● ファイル全体(0)</li> </ul> | 該当行マーク( <u>B</u> )<br>置換( <u>B</u> )<br>すべて置換( <u>A</u> )<br>キャンセル( <u>X</u> )<br>ヘルブ( <u>H</u> ) |
| <b>10</b> 2. 13 <sup>°</sup> 2. 16 <sup>°</sup> 2. 17 <sup>°</sup> 2                                                                                                    | 2. 21 <mark>↔</mark>            |   | 置換                                                                                                    |                                                                                                    |                                                                                                    | ? ×                                                                                               |
| 11 0. 52 <sup>^</sup> 0. 53 <sup>^</sup> 0. 52 <sup>^</sup> 0                                                                                                    | ). 51 <mark>↩</mark>            |   |                                                                                                    | 241                                                                                                    |                                                                                                    | 1. +4, #5/(1.1)                                                                                   |
| <b>12</b> 1. 7^1. 69 <sup>^</sup> 1. 71 <sup>^</sup> 1. 71 <sup>€</sup>                                                                                                    | L                               |   | Ⅲ1次时(1)                                                                                                    | Ŧij                                                                                                    | ×                                                                                                    | 上使衆(U)                                                                                            |
| <b>13</b> 16. 1 16. 5 17. 07 1                                                                                                    | 7.19 <mark>↩</mark>             |   | 直换像(巴)                                                                                                    | ,                                                                                                    | ~                                                                                                    | 下検索( <u>D</u> )                                                                                   |
| <b>14</b> 13. 11 <sup>^</sup> 12. 97 <sup>^</sup> 13. 09 <sup>^</sup> 1                                                                                                    | 3.06 <mark>↩</mark>             |   | クリップボ                                                                                                    | ードから貼り付ける( <u>エ</u> )                                                                                                    | 置換対象                                                                                                    | 該当行マーク(日)                                                                                         |
| <b>15</b> 8. 64 <sup>°</sup> 8. 64 <sup>°</sup> 8. 68 <sup>°</sup> 8                                                                                                    | 3. 63 <mark>←</mark>            |   | │ 単語単位                                                                                                    | で探す( <u>W</u> )                                                                                                    | ● 選択文字(0)                                                                                                    | 罟捣(p)                                                                                             |
|                                                                                                    | ). 8/ <del>&lt;</del><br>▲ 67/  |   | <ul> <li>         英大文字     </li> </ul>                                                                                                    | と小文字を区別する( <u>C</u> )<br>(c)                                                                                                    | <ul> <li>○ 選択始点(1)挿入</li> <li>○ 選択終点(2)追加</li> </ul>                                                                                                    | ■ ( <u>へ</u> )                                                                                    |
| <b>17</b> 14. 39 14. 4 14. 32 1<br>19 2 020 4 010 4 110 4                                                                                                    |                                 |   | ✓ 止現表現(些)<br>bregonig.dll Ver.3.06 with Onig                                                                                                    | ll Ver.3.06 with Onigmo 5.15.0                                                                                                    | ○行削除(3)                                                                                                    | 9个(直接(五)                                                                                          |
| 10 3.95 4.01 4.11 4<br>10 1 $1^{1}$ $16^{1}$ 1 51^ 1 5 $1^{2}$                                                                                                    | I. U9 <mark>⊂</mark>            |   | □「すべて間                                                                                                    | 畳換」は置換の繰返し( <u>Ⅰ</u> )                                                                                                    | 節田                                                                                                    |                                                                                                   |
| <b>20</b> 0 77 <sup>°</sup> 0 76 <sup>°</sup> 0 91 <sup>°</sup> 0                                                                                                    | ). 92 <mark>↩</mark>            |   | ✓ 見つから                                                                                                    | ないときにメッセージを表示( <u>M</u> )                                                                                                    | → 違択範囲(S)                                                                                                    | キャンセル( <u>X</u> )                                                                                 |
| 21 0.64 0.64 0.65 0                                                                                                    | 0.66 ←                          |   | ✓ 直換タイ.                                                                                                    | バロクを目動的に閉しる( <u>し</u> )<br>副から再検索する(7)                                                                                                    | <ul> <li>ファイル全体(<u>0</u>)</li> </ul>                                                                                                    | ヘルブ(日)                                                                                            |
| 22 1.24 1.24 1.26 1                                                                                                    | . 27                            |   |                                                                                                    | C/ ~ 91310/109-0(2/                                                                                                    |                                                                                                    |                                                                                                   |
| 23 0 85 0 84 0 86 0                                                                                                    | ) 89 <mark>↩</mark>             |   |                                                                                                    |                                                                                                    |                                                                                                    |                                                                                                   |

You will copy the data to the editor. On the editor, ENTER to "},{" and TAB to "," Then, you can get the 2 dimensional table data as a line.

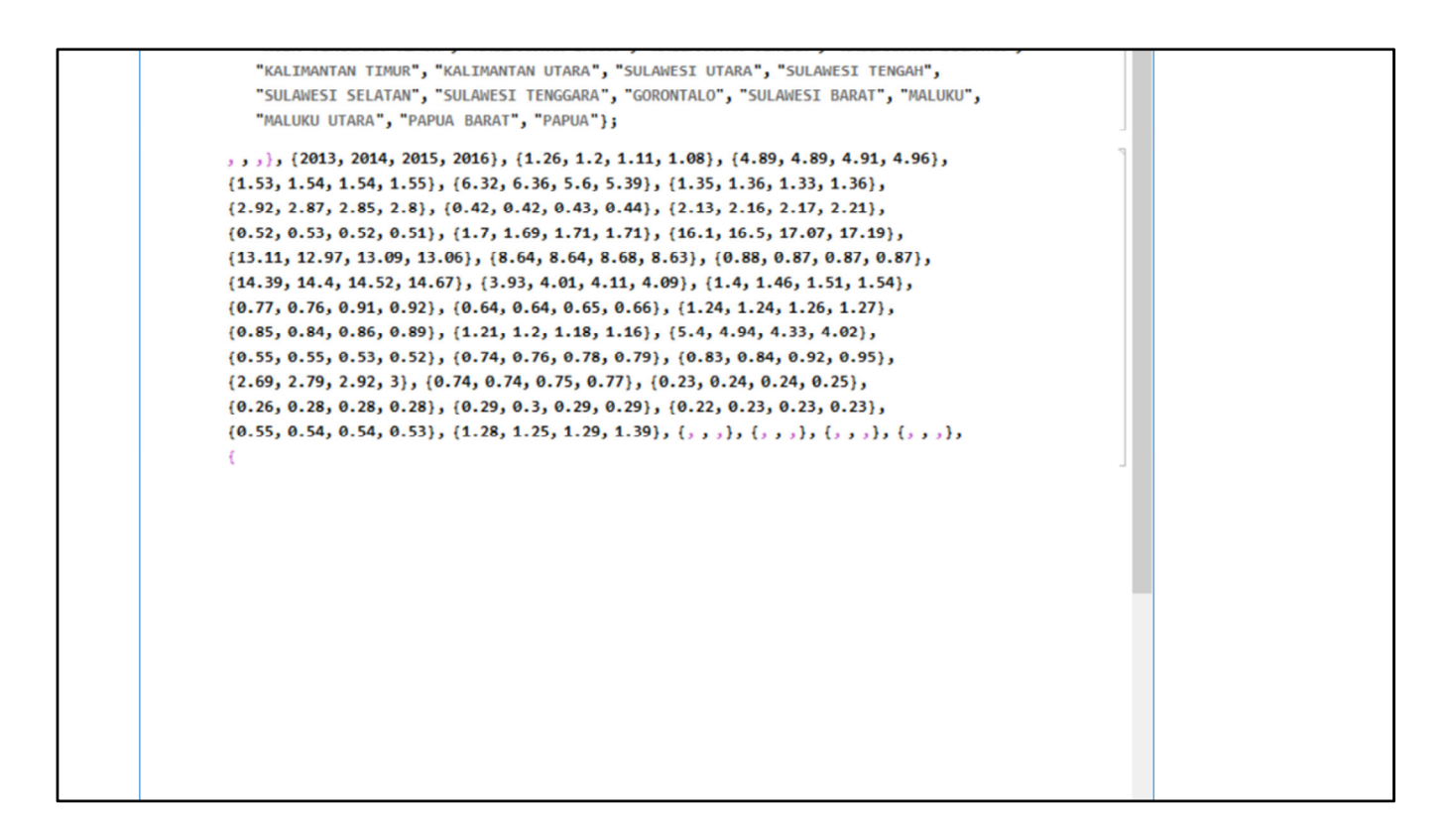

This is the moved line data. Then you will make some modification.

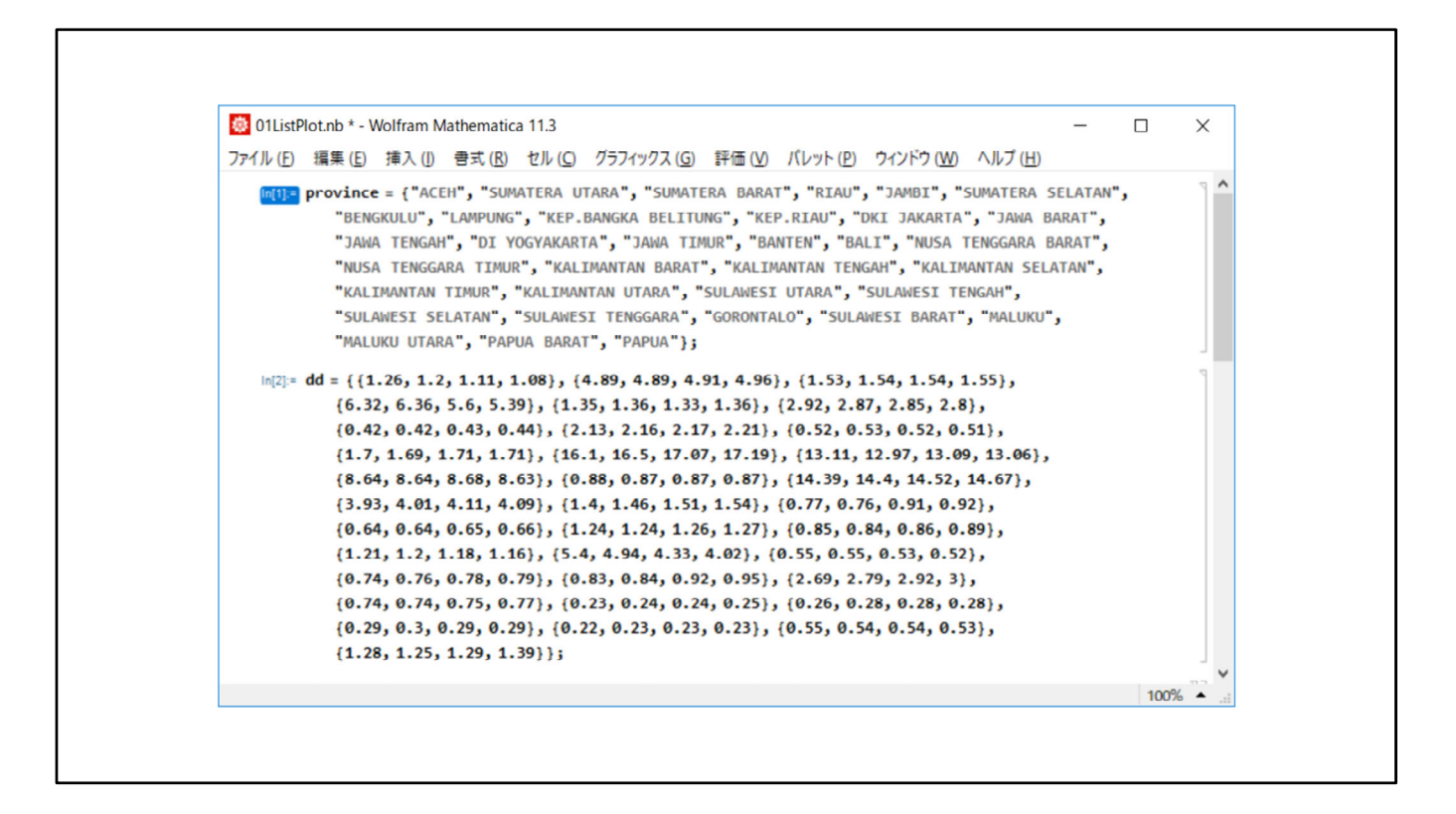

The "dd" is the final data line.